One of the primary functions of the North Carolina Energy Provider Portal is submitting an invoice to the appropriate county for services rendered to a resident who receives utility assistance. This quick start guide provides a high-level overview of how to activate a contract and enroll a provider's account so that they may begin submitting invoices. For more details, please review the **Energy Provider Portal – State Information Support User** training material.

### 1 Log in to the Energy Provider Portal

- Navigate to https://ncdhhsncfast.lightning.force.com
- Enter your NCID username and password

# 2 Select an account to enroll

- Provider accounts that are awaiting enrollment
  will appear in the PROVIDER ENROLLMENT –
  SUBMITTED tile
- Click the Account Name to enroll

#### Verify the account details are correct

- Review the information on the **DETAILS** tab of the account for accuracy
- If the provider utilizes Non-Federal CIP funds, update the APPROVED NON-FEDERAL CIP FUND field

# 4 Activate the Contract

3

- Verify that the provider has submitted a contract with their application by selecting the RELATED tab and locating the SUBMITTED contract
- Click the contract record
- Click ACTIVATE
- Navigate back to the ACCOUNT page

### 5 Enroll the Provider Account

- On the DETAILS tab of the account, click on any pencil icon, or select the EDIT button on the top right of the screen
- Under ACCOUNT SUMMARY, change the PROVIDER STATUS to ENROLLED
- Click SAVE

### 6 Rejecting an enrollment application

- If the provider's entered information is incorrect, incomplete, or they did not submit a provider contract, update the **PROVIDER STATUS** field to **REJECTED**
- Explain why the application is rejected in the REASON FOR REJECTION field and click SAVE

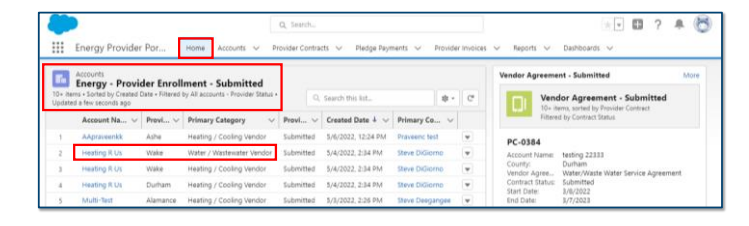

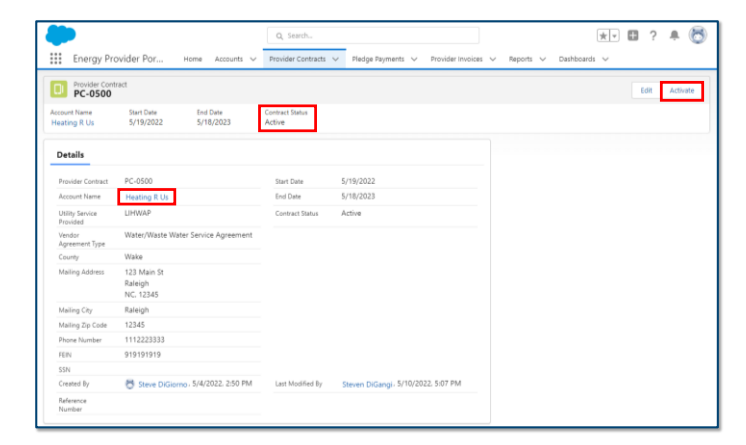

|                                                                             | Q Search                               |                               | ** 🖽          | ? 🔺 🐻 |
|-----------------------------------------------------------------------------|----------------------------------------|-------------------------------|---------------|-------|
| Energy Provider Por Home Accounts ~                                         | Provider Contracts 🗸 Pledge Payments 🗸 | Provider Invoices 🗸 Reports 🗸 | Dashiboards 🗸 |       |
| Heating R Us                                                                |                                        |                               |               | Edit  |
| Provider County Primary Category Prov<br>Wake Water / Wastewater Vendor Sub | vider Status<br>bmitted                |                               |               |       |
| Related <b>Details</b>                                                      |                                        |                               |               |       |
| Approved Non-Federal CIP Fund<br>Jositable Chosen                           |                                        |                               |               |       |
| NC Rate Settlement<br>Helping Each Mem                                      |                                        |                               |               |       |
| ✓ Account Summary                                                           |                                        |                               |               |       |
| * Provider Status Enrolled                                                  |                                        |                               |               |       |
| Reason For<br>Rejection                                                     |                                        |                               |               |       |
| Reson For<br>Suspension                                                     |                                        |                               |               |       |
| Cancel                                                                      | Save                                   |                               |               |       |

If you need additional help, please contact the NC FAST Provider Support Center at (919) 813-5460 from 8 a.m. to 6 p.m. Monday through Friday, Eastern Time.

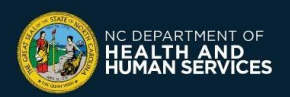